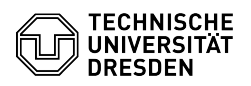

## Dienstüberwachung - Checkmk - Windows - Install the agent

## 03.07.2025 21:43:11

## **FAQ-Artikel-Ausdruck**

| Kategorie:                                                                                                    | Server-Dienste::Dienstüberwachung | Bewertungen:           | 0                     |
|----------------------------------------------------------------------------------------------------|-----------------------------------|------------------------|-----------------------|
| Status:                                                                                                    | öffentlich (Alle)                 | Ergebnis:              | 0.00 %                |
| Sprache:                                                                                                    | en                                | Letzte Aktualisierung: | 08:24:54 - 20.01.2025 |
|                                                                                                    |                                   |                        |                       |
| Schlüsselwörter                                                                                                    |                                   |                        |                       |
| Dienstüberwachung CheckMK Monitoring                                                                                                    |                                   |                        |                       |
|                                                                                                    |                                   |                        |                       |
| Lösung (öffentlich)                                                                                                    |                                   |                        |                       |
|                                                                                                    |                                   |                        |                       |
| -                                                                                                    |                                   |                        |                       |
| Download the Windows agent<br>at:[1]https://monitoring.zih.tu-dresden.de/base/check_mk/agents/zih/check-mk-agent.msi                                                                                                    |                                   |                        |                       |
|                                                                                                    |                                   |                        |                       |
| Install the msi package                                                                                                    |                                   |                        |                       |
|                                                                                                    |                                   |                        |                       |
| Follow the instructions in the setup wizard                                                                                                    |                                   |                        |                       |
|                                                                                                    |                                   |                        |                       |
|                                                                                                    |                                   |                        |                       |
| Choose "Clean installation" and click "Next".                                                                                                    |                                   |                        |                       |
| Creating a rule in the firewall                                                                                                    |                                   |                        |                       |
| To enable the monitoring server to access the agent's interface, you must<br>create a firewall rule for this. You can do this in the console with admin<br>rights and the following command:                                                                                                    |                                   |                        |                       |
| netsh advfirewall firewall add rule name="CheckMK" dir=in action=allow<br>protocol=TCP localport=6556                                                                                                    |                                   |                        |                       |
| Registering the Checkmk agent on the server                                                                                                    |                                   |                        |                       |
| The agent must be registered on to the server so that the monitoring server and the agent can transfer the data in encrypted form.                                                                                                    |                                   |                        |                       |
| First check the host name used in the monitoring server. Check the ending of<br>the host name and then use the corresponding command for registration,<br>adapting the host name as it is used in the monitoring ring system. Make sure<br>that you execute the command with administrator privileges: |                                   |                        |                       |
| - For hosts with the suffix -lzr:<br>-                                                                                                    |                                   |                        |                       |
| C:\> "C:\Program Files (x86)\checkmk\service\cmk-agent-ctl.exe" register<br>hostname <hostnamen>server monitoring.zih.tu-dresden.de:8000site base<br/>user I_rolloutpassword "BEHHYNQCCTKRMFX@GRLR"trust-cert</hostnamen>                                                                              |                                   |                        |                       |
| - For hosts with the suffix -tre:<br>-                                                                                                    |                                   |                        |                       |
| C:\> "C:\Program Files (x86)\checkmk\service\cmk-agent-ctl.exe" register<br>hostname <hostnamen>server monitoring-tre.zih.tu-dresden.de:8000site<br/>treuser I_rolloutpassword "BEHHYNQCCTKRMFX@GRLR"trust-cert</hostnamen>                                                                            |                                   |                        |                       |
| [1] https://monitoring.zih.tu-dresden.de/base/check_mk/agents/zih/check-mk-agent.msi                                                                                                    |                                   |                        |                       |